# Impostare debit Matercard BCG.

| Istruzioni passo per passo                                                                                                    | Visualizzazione nell'app debiX+                                                                                                    |
|----------------------------------------------------------------------------------------------------|----------------------------------------------------------------------------------------------------|
| <ol> <li>Scaricare l'app debiX+</li> <li>Scaricare l'app debiX+ dall'Appstore / dal<br/>Playstore.</li> <li>Cliccare su «Continua».</li> </ol> | <complex-block></complex-block>                                                                                                    |
| <ul> <li>2. Inserire i dati personali</li> <li>Compilare i campi vuoti.</li> <li>Seguire le istruzioni nell'app.</li> </ul>                    | 12.42 10.0     Fire Angaben     Test     Uerrin     01.12021     Fortdaren     Portdaren     01.12021     Fortdaren     Portdaren     On model     Portdaren     On model     Portdaren     On model     Portdaren     On model     Portdaren     On model     Portdaren     On model     Portdaren     On model     Portdaren     On model     Portdaren     On model     Portdaren     On model     Portdaren     Portdaren     Portdaren     Portdaren     Portdaren     Portdaren     Portdaren     Portdaren     Portdaren     Portdaren     Portdaren     Portdaren     Portdaren     Portdaren     Portdaren     Portdaren     Portdaren     Portdaren     Portdaren     Portdaren     Portdaren    < |
| <ul> <li>3. Confermare i dati inseriti</li> <li>Verificare e confermare i dati personali.</li> </ul>                                           | 223       Final Provide Note Strates         Control Strates       Control Strates         21000000       Control Strates         21000000       Control Strates                                                                                                    |

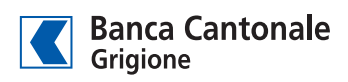

# Visualizzazione nell'app debiX+ Istruzioni passo per passo 4. Creare una password - Scegliere la password (prestare attenzione ai requisiti della password). - Verrà inviato un codice di conferma via e-mail. Code per E-Mail verschickt mode" in der detallt+ App ein. Der - Memorizzare/annotare il codice di conferma e tornare all'app. - Toccare «Proseguire». 5. Confermare l'e-mail - Inserire il codice di conferma nel campo vuoto. - La registrazione è conclusa. E-Mail bestätigt 6. Login - Effettuare il login con indirizzo e-mail e password personale. - Fai clic sul link di sicurezza nelll'SMS. - È possibile consentire o impedire il riconoscimento biometrico / l'impronta digitale oppure Face ID. (Confermando la notifica con «OK», non è necessario inserire la password e il codice di conferma.) - Questa funzione può essere attivata o disattivata a piacere nel «Profilo» -> «Login e sicurezza». - È possibile attivare le notifiche push. $((\bigcirc))$ achrichten aktivieren

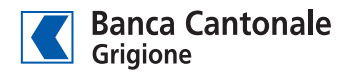

#### Istruzioni passo per passo

- 7. Aggiungere la carta di debito ed eseguire la registrazione 3D Secure
- Aggiungere Debit Mastercard BCG.
- Inserire il numero di carta, la data di validità e il nome del titolare della carta.
- Quindi inserire il codice di registrazione a 6 cifre (OTCR).
- Il codice è presente nella lettera ricevuta da SIX o dalla BCG.

#### 8. Abilitare 3D Secure

- I pagamenti online con la Debit Mastercard BCG necessitano di autorizzazione. A questo scopo, uscire dal sito web dello shop e aprire l'app debiX+.
- Confermare (o rifiutare) la notifica.
- Successivamente viene richiesta la password o Face ID.
- Quindi tornare al sito web e concludere l'operazione.

## G.

Visualizzazione nell'app debiX+

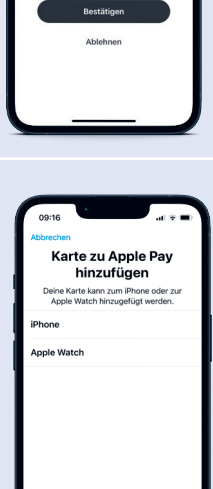

0 m 0

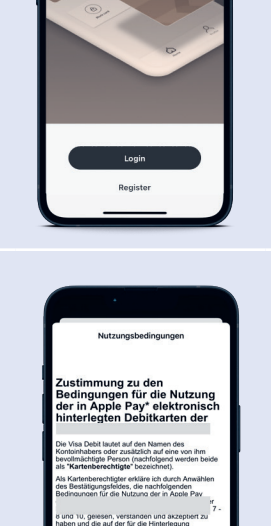

\_**∩** 09:19

Neue On

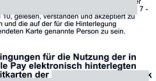

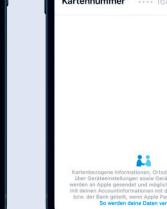

Karte

hinzugefügt

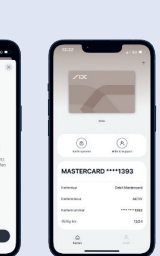

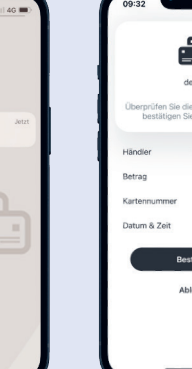

OTRC - 4 8 8 2 0 1

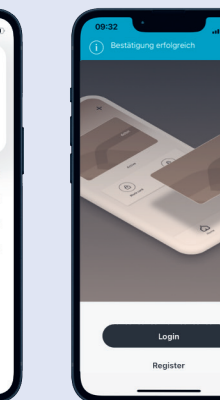

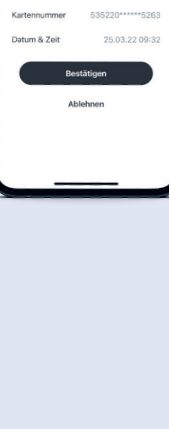

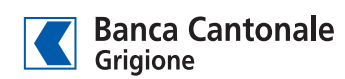

#### 9. Salvare la carta nel Wallet (Apple)

- Selezionare iPhone o Apple Watch.
- Accettare le condizioni di utilizzo.
- Inserire nome e numero di carta.

### Visualizzazione nell'app debiX+ Istruzioni passo per passo $\times$ 10. Salvare la carta nel Wallet (Samsung Pay e 😑 Google Wallet Google Wallet) - Aggiungere al rispettivo Wallet. - «Added» indica l'avvenuto salvataggio. • © Options ۲ your phone re it's available and hole (8) . BANKIS \*\* \*\*3456 3456 🖸 Samsung Wallet • • • • (je) Options ۲ (a) . ٢ BANKIS \*\*\*\*3456 \*\*\*3456

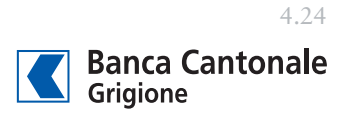